# 奉行シリーズ サポート技術情報

<u>OBC 定型文書</u>

## 生產性向上設備投資促進税制・

## 中小企業投資促進税制の上乗せ措置

を適用し、即時償却する場合の登録方法

この資料は以下の製品について記述したものです。

・固定資産奉行V ERP/V ERP8

・償却奉行 i / i8 シリーズ

## 内容

生産性向上設備投資促進税制・中小企業投資促進税制の上乗せ措置は、新たに資産を取得した際に、特別償却(即時償却)または税額控除を選択適用できる税制措置です。

本サポート技術情報では、上記税制措置を適用し、即時償却を選択した場合の登録方法をご案内いたします。

#### 【即時償却が可能な取得・供用の期間】

#### •生産性向上設備投資促進税制

「平成 26 年 1 月 20 日~平成 28 年 3 月 31 日」の期間に取得・供用した特定の資産 <参考> 「平成 28 年 4 月 1 日~平成 29 年 3 月 31 日」の期間に取得・供用した特定の資産は、取得価額の 50%の特別 償却が可能

#### 中小企業投資促進税制の上乗せ措置

「平成 26 年 1 月 20 日~平成 29 年 3 月 31 日」の期間に取得・供用した特定の資産 <参考> 「平成 26 年 1 月 19 日」までに取得・供用した特定の資産は、取得価額の 30%の特別償却が可能

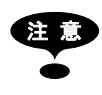

税制措置の対象となる資産かどうか、および制度の詳細は下記の国税庁のホームページ 「第1編 租税特別措置法等に関する改正」をご確認ください。 <http://www.nta.go.jp/shiraberu/ippanjoho/pamph/hojin/kaisei\_gaiyo2014\_5/01.htm>

### 即時償却の登録方法

1. 資産登録メニューを開き、備忘価額を0円とします

[資産管理]-[資産登録]-[資産登録]メニューを開きます。 ※償却奉行 i/i8 シリーズで B システムのお客様は、[資産管理]-[資産登録]メニューを開きます。

1.1 備忘価額

即時償却する資産を呼び出し、[償却]ページにて、備忘価額を0円と入力してください。

#### 2. 特別償却の情報を入力します

引き続き[特別償却]ページにて、以下の項目を入力してください。

2.1 特別償却区分

[1:特別償却]を選択します。

2.2 会計処理方法

[0:準備金方式]または[1:償却方式]を選択します。

く参考>

[0:準備金方式] …特別償却を特別償却準備金として積み立てて、損金算入します。 [1:償却方式] …特別償却を減価償却費として計上し、損金算入します。

2.3 準備金積立限度額、特別償却限度額

手順 2.2 の設定により、項目名が異なります。

・[0:準備金方式]の場合:「準備金積立限度額」

・[1:償却方式]の場合:「特別償却限度額」

上記項目に[100%]と入力します。すぐ右の金額欄に限度額が自動計算されます。

2.4 適用条項

「42」条「12の5\_1」項と入力してください。(「\_\_」は全角スペースです。)

| 【特別僧却情報】         |       |            |             | 2.1            |    |    |   |       |    |    |
|------------------|-------|------------|-------------|----------------|----|----|---|-------|----|----|
| 特別僧却区分<br>全計如理方法 | 1 特   | 別僧却<br>却方式 | 2           |                |    |    |   |       | 2  | .4 |
| 去訂処生力ム           |       | алла.<br>% | 1 600 000   | 2.2            | 42 |    | 夂 | 12/05 |    | 귭  |
| 型 特別僧却限度額        | 100 9 | %          | 1,440,000   | 迴力来吸<br>割増僧却年数 | 42 | 年中 | ₩ | 12093 | 年目 | ~~ |
| 度前期繰越特別不足額       |       | 2.3        | 0           |                |    |    |   |       |    |    |
| 翌期繰越特別不足額        |       |            | - 1,440,000 |                |    |    |   |       |    |    |

2.5 [月次特別]ページ(手順 2.2 にて、[1:償却方式]を選択された場合)
各月に計上する特別償却額は[月次特別]ページで確認ができます。
※各月の計上金額を変更したい場合には、手入力してください。

| 月次特別 圧縮  | 追加支出 | 除去債務    | 月次除去  | 減損     | 僧刦 |
|----------|------|---------|-------|--------|----|
|          | 特別僧  | 却限度額    | 特別償却額 |        |    |
| 2014年 4月 |      | 66,666  |       | 66,66  | 6  |
| 2014年 5月 |      | 66,666  |       | 66,66  | 6  |
| 2014年 6月 |      | 66,666  |       | 66,66  | 6  |
| 2014年 7月 |      | 66,666  |       | 66,66  | 6  |
| 2014年 8月 |      | 66,666  |       | 66,66  | 6  |
| 2014年 9月 |      | 66,666  |       | 66,66  | 6  |
| 2014年10月 |      | 66,666  |       | 66,66  | 6  |
| 2014年11月 |      | 66,666  |       | 66,66  | 6  |
| 2014年12月 |      | 66,666  |       | 66,66  | 6  |
| 2015年 1月 |      | 66,666  |       | 66,66  | 6  |
| 2015年 2月 |      | 66,666  |       | 66,66  | 6  |
| 2015年 3月 |      | 66,673  |       | 66,67  | 3  |
| 決算       |      | 799,999 |       | 799,99 | 9  |

#### 3. 登録します

[F12 登録]ボタンを押して、資産を登録します。

以上